## Информация Министерства гражданской обороны и чрезвычайных ситуаций Краснодарского края

Уважаемые автовладельцы!

С 1 сентября 2021 года действуют Правила направления экземпляров постановлений и копий решений по жалобам на постановления по делу об административном правонарушении материалов, полученных И С работающих применением автоматическом В режиме специальных технических средств, имеющих функции фото- и киносъемки, видеозаписи, или средств фото- и киносъемки, видеозаписи, лицу, в отношении которого возбуждено дело об административном правонарушении, В форме подписанного усиленной квалифицированной электронного документа, электронной подписью уполномоченного должностного лица. С использованием Единого портала государственных и муниципальных услуг (портал Госуслуг).

Для получения постановлений по делам об административных правонарушениях в области дорожного движения (Постановление) через портал Госуслуг необходимо в личном кабинете добавить принадлежащие вам транспортные средства и дать согласие на получение уведомлений.

Более подробный порядок получения Постановлений указан в инструкциях.

Своевременное получение Постановлений через личный кабинет портала Госуслуг позволит оплатить Постановление в предусмотренный действующим законодательством льготный период с 50 % скидкой или обжаловать его в течение десяти суток со дня получения.

## Порядок получения постановлений об административном правонарушении за нарушение Правил дорожного движения на портале Государственных услуг Российской Федерации <u>через мобильное приложение</u>

1. Зарегистрироваться на портале Государственных услуг Российской Федерации (Госуслуги). Проверить правильность заполнения ФИО, адреса регистрации и адреса места проживания.

|     | Не заполнен                                  |   |
|-----|----------------------------------------------|---|
| •   | Зоенный билет<br>Не заполнен                 | > |
|     |                                              |   |
| доп | ОЛНИТЕЛЬНЫЕ ДАННЫЕ                           |   |
| 8.  | Дети                                         | > |
|     | Транспорт                                    | > |
|     | Банковские карты                             | > |
| 0   | Адреса                                       | > |
|     | Настройка онлайн-доставки                    | > |
| •   | Биометрические данные                        | > |
|     | Согласия на обработку<br>персональных данных | > |
|     | Сменить пользователя                         |   |

2. В профиле личного кабинета Госуслуг, в разделе «Транспорт», указать данные транспортного средства.

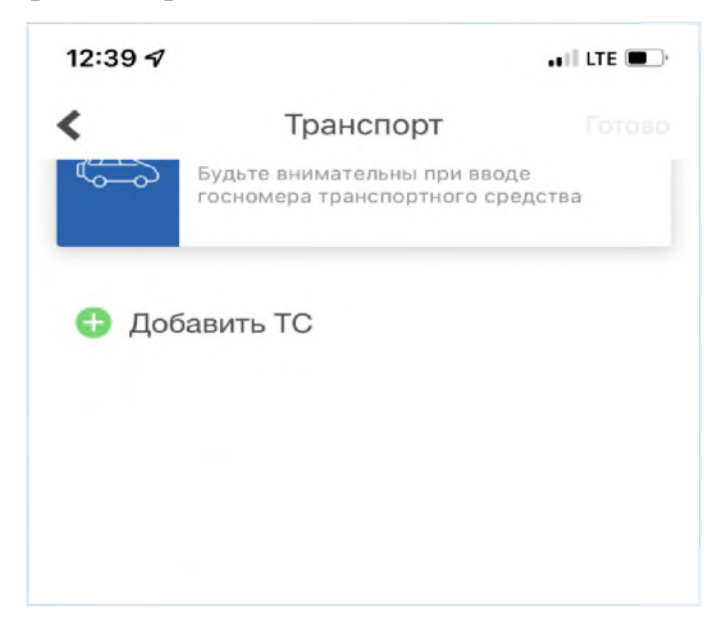

3. В профиле личного кабинета Госуслуг выбрать раздел «Настройка онлайндоставки».

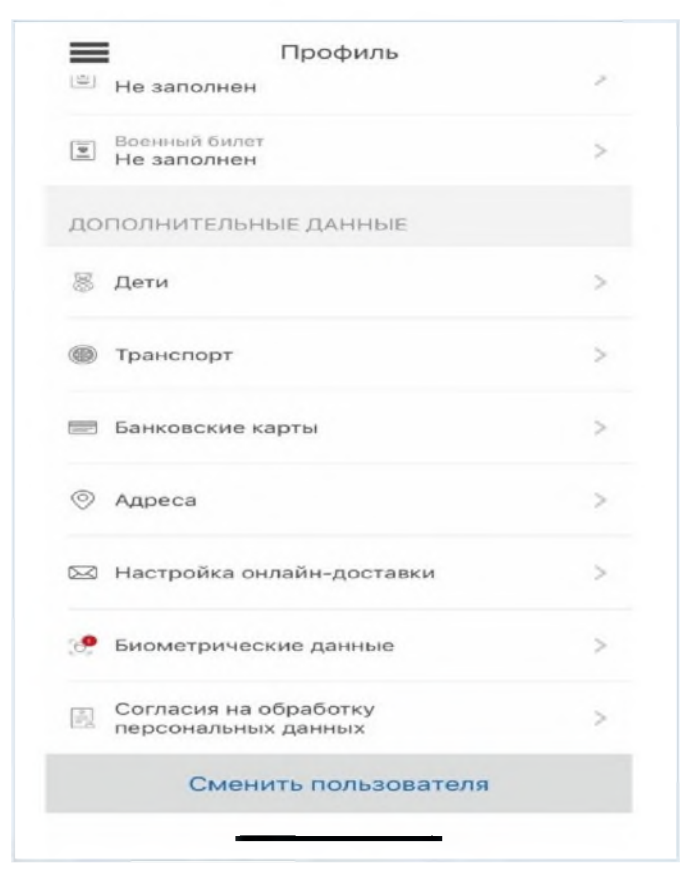

4. Включить онлайн-доставку.

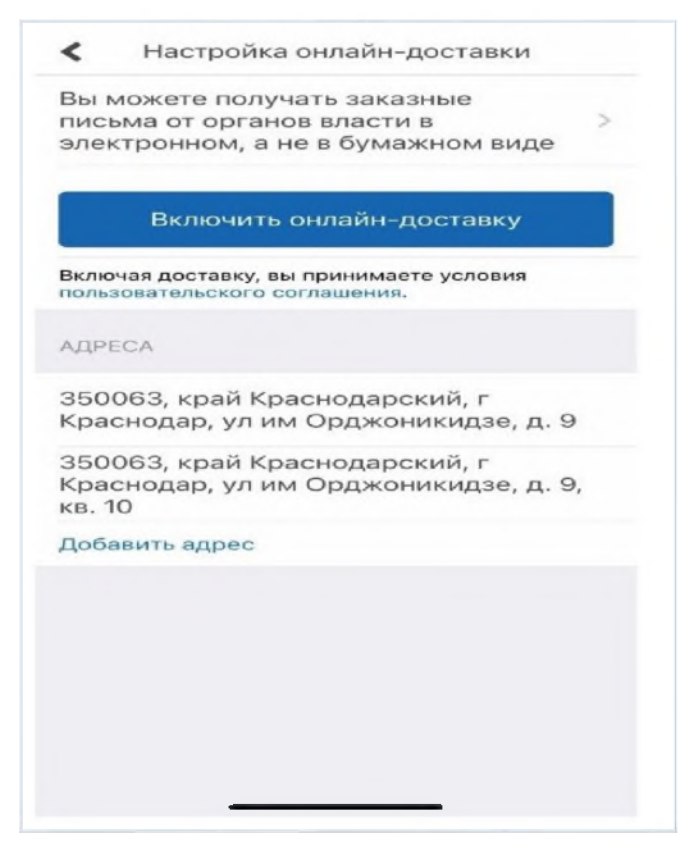

5. С этого момента Вам будут доставляться (в электронном виде) постановления об административных правонарушениях за нарушение Правил дорожного движения.

## Порядок получения постановлений об административном правонарушении за нарушение Правил дорожного движения на едином портале государственных и муниципальных услуг Российской Федерации www.gosuslugi.ru

1. Зарегистрироваться на портале Государственных услуг Российской Федерации (Госуслуги). Проверить правильность заполнения ФИО, адреса регистрации и адреса места проживания.

| <b>Ξ гасуслуги</b> кр | аснадар т. Закалення Дрмументы Платея                                                                                                    | аан Помощь Q Константан П. 👔 👻            |  |
|-----------------------|----------------------------------------------------------------------------------------------------|-------------------------------------------|--|
| Crossee               | Control Control Contro | E BB S                                    |  |
| Q                     | Просто напишите, что ищете                                                                                                    |                                           |  |
| -                     | Вакцинациа QR Пособия ПЦР Какаэрегистрироваться                                                                                                    |                                           |  |
|                       | Сертификаты и QR-коды<br>Посмотрите все коды в одном месте кли подайте жалобу                                                                                                    |                                           |  |
| Д Чернових            | Черновин заволения Участие в переписи изсоления                                                                                                    |                                           |  |
| Беспонта              | Получите цифровую профессию за поицены                                                                                                    | Нет задолженностей                        |  |
| бол 10.2021, 18:25    | картия конслуг<br>Кулятура – цифровые возможности<br>Белгая бластог                                                                                                    |                                           |  |
|                       |                                                                                                    | 1 Construction of the Manual Construction |  |

2. В профиле личного кабинета Госуслуг, перейти в раздел «Документы.

| piece |                                |                                                           | 1 Conc                                          |
|-------|--------------------------------|-----------------------------------------------------------|-------------------------------------------------|
|       | <b>≡ госуслуги</b> №           | Alter (1920) Jacob Bernard Jacob                          | анучнан на налагална Поманра Q.Стланислан К 📧 - |
|       |                                |                                                           | \$ © %                                          |
|       |                                | Tenantera barrer Daname barrake                           | Area Cromer                                     |
|       |                                | Просто напишите, что ищете                                |                                                 |
|       |                                | Вакцинация QR Пособия ПЦР Как зарегистрир                 | cuar LCA                                        |
|       | -                              |                                                           |                                                 |
|       |                                | Сертификаты и QR-коды                                     |                                                 |
|       |                                | ⊡⊿ 🔏 Посмотрите ме коды в одном месте или подрите на тобу |                                                 |
|       |                                |                                                           |                                                 |
|       | E Focnolita<br>30.07.2025.0240 | Образование — новые возменности<br>Портал Борсон          |                                                 |
|       |                                |                                                           | ~                                               |
|       | 16000478<br>36.09.3001,83-39   | Культура — цифровыє Возмонности<br>Перталіосуслуг         | Нет зедолженностей                              |
|       | Focno4Ta                       | Корочине новости для затолнобителей                       |                                                 |
|       | 10.09.2021.1454                | Портал Госуслуг                                           | Платени по кританции                            |
|       |                                |                                                           |                                                 |

3. В разделе «Документы» перейти в подраздел «Транспорт», где необходимо указать данные транспортного средства и водительского удостоверения.

| € + C ∎ ngosunugun |                                |                                                        |                                      |                                    | 8 1 1 🛔 🚺 ( 15cm ]  |
|--------------------|--------------------------------|--------------------------------------------------------|--------------------------------------|------------------------------------|---------------------|
| C (1994)           | Е ГОСУСЛУГИ Констре            | e                                                      | Заваетов Докупт                      | па Линени Линоца Q Станислал К 😥 - | El chick for editor |
|                    | Документы и дан                | ные                                                    |                                      |                                    |                     |
|                    | Личные документы               | Транспортные средо                                     | CTBA                                 |                                    |                     |
|                    | Сомыни дети<br>Транспорт       | Информацико всех ваших тр                              | инстиратиник средствик               | Berpoorts                          |                     |
|                    | Зугоровые                      | Транстиртное следство, оформл                          | енное не на вас, можно добавить вруч | ную для проснотра штрафов          |                     |
|                    | Работа и пенсия<br>Образование | Документы для вож                                      | дения                                |                                    |                     |
|                    | Литаты намлияты                | Водительское удостове                                  | рение                                |                                    |                     |
|                    | Деноды и налоги                | Добавьте данные для быстро<br>простиго заполнения форм | по понска штрафон и                  |                                    |                     |
|                    | Прерокоондон                   |                                                        |                                      |                                    |                     |
|                    |                                |                                                        |                                      |                                    |                     |
|                    | Помощы                         | Госуслуги для всех                                     | Приложения                           | Госуслуги в соцсегих               |                     |
|                    | Регистрация на Госуслугах      | Поридическим Лицам                                     | Тражданам                            |                                    | · · · · · ·         |
|                    | WARTING STOLEN                 | LINPOLUMINANP RM                                       | (manual a                            |                                    | supremanpoe X       |

4. В профиле личного кабинета Госуслуг зайти в раздел «Уведомления».

| ← → C () il gosuslagiau? = 1638 III Cometta | 983251034                       |                                                        |                                                  |                                                            | ta 🛔 |
|---------------------------------------------|---------------------------------|--------------------------------------------------------|--------------------------------------------------|------------------------------------------------------------|------|
|                                             | <b>Ξ госуслуги</b> кр           | аснодарский край                                       | Заявления Документы Платеж                       | Александр Г 🛛 🗙                                            |      |
|                                             | 0 B                             |                                                        | ш 🛽 🖈                                            | Ф Уведомления                                              |      |
|                                             | C BAR                           | Todovi Miterzy gwe                                     | Офиломет Токурно шторе<br>Офиломет Ракурнов Дите | <ul> <li>Профиль</li> <li>Войти как организация</li> </ul> |      |
|                                             | <b>U</b>                        | Просто напишите, чт                                    | го ищете                                         | 🕞 Выйти                                                    |      |
|                                             |                                 | Сертификаты и QR-коды<br>Посмотритерсе коды в одном    | 4<br>и месте или подайте жалобу                  |                                                            |      |
|                                             | Платеж<br>11.11.2021,02:28      | Платен проведен.<br>Штеаб по административному правони | АРУШЕНИЮ ПІОСТАНОВЛЕНИЕ                          | ~                                                          |      |
|                                             | Cocnovita<br>10.1 1.2021, 14:37 | Штраф Госавтоин спекции опламен<br>МВД России          |                                                  | Нет задолженностей                                         |      |
|                                             | Иерновик<br>25.10.2021, 10:39   | Черновик заявления Участие в переписи на               | селения                                          | 🛄 Платежи по квитанции                                     |      |

- € → C Ó à Rgeaniginin TURERND, AFFEALUNKED, ACCOUNTSICN. 🕁 🔳 🗄 INT ACCOUNT\_CHED PROFEE APPEAL CLAIMER.CTION\_INFO ET Caparca Crosse are organi Закаления Документы Платени Венець Q. Александр.Г. (А ч Уведомления Показать: В.е. × Р Платеж Платеж проведен. 11.31.2021, 12:28 ШТРАВ ПО АДМИНИСТИКТИ Штраф Бизактон-спекции илличен МВД России Коспонта 10.11.2021, 14:27 Перепись населения на Госуслугах – пройдите сегодня Пиртал Гисуслуг Gocnowna 18.30.3021, 10:11 Культура — цифровые возможности Пертал Госустуг Concerta 18.09.2021, 18:04 Rocnowta 18.09.3001, 10:21 Образованые — новые возможности Портал Госуслуг Хороцие новости для автолюбителей Партал Бауслуг 00.04.001. 15:00 Госпонта Беретите ченорые – Бесплаткая даспан
- 5. В разделе «Уведомления» перейти в подраздел «Настройки».

6. В подразделе «Настройки» перейти во вкладку «Госпочта».

| C O # Regne | sluguru/vetlings-delivery/hoblications                       |              |                         |                            | ☆ ▲ :          |
|-------------|--------------------------------------------------------------|--------------|-------------------------|----------------------------|----------------|
| Ceptorca    |                                                              |              |                         |                            | П Сосостаниема |
|             | Е ГОСУСЛУГИ Краснадарский край                               | 3an          | авния Документы Платови | Towaca Q Anexango F, (A) + |                |
|             | < Hang                                                       |              |                         |                            |                |
|             | Настройки                                                    |              |                         |                            |                |
|             | Vieganieve Tazoria                                           |              |                         |                            |                |
|             |                                                              |              |                         |                            |                |
|             | Coferen                                                      | И траложения | На электронеую понту    |                            |                |
|             | Статусы заявлений                                            |              |                         |                            |                |
|             | Статусы платежей                                             |              |                         |                            |                |
|             | Уведомления от Госпонты                                      |              |                         |                            |                |
|             | Отпеты службы плддержкы                                      |              |                         |                            |                |
|             | Статусы залиси на приём                                      |              |                         |                            |                |
|             | Предложениям новости Госуслуг                                |              |                         |                            |                |
|             | Статус рассмотрения налов на действия контрольных органов    |              |                         |                            |                |
|             | Применение электронной подписи                               |              |                         |                            |                |
|             | Настройки времени отправки PUSH уведомлений в мобильном      | приложении   |                         |                            |                |
|             | Ваш часовой пояс UTC+3, время отправки PU5H с 00:00 до 23:59 |              |                         |                            |                |
|             | Murrow                                                       |              |                         |                            |                |

7. Во вкладке «Госпочта», в разделе «Автоштрафы», выбрать поле «Электронные письма с вручением в момент входа на портал».

| F → C ① ■ lkgosin | sluging/settings-delivery/mail                                                                                 | 1                                                      | A .         |
|-------------------|----------------------------------------------------------------------------------------------------|--------------------------------------------------------|-------------|
| Серенов           |                                                                                                    | E Co                                                   | UNE AND 470 |
|                   | Е ГОСУСЛУГИ Краснодосний край                                                                                  | Залаліния Документы Платежи Поноць Q. Александр Г. 🔀 ч |             |
|                   |                                                                                                    |                                                        |             |
|                   |                                                                                                    |                                                        |             |
|                   | Web Man Assess                                                                                                 |                                                        |             |
|                   | 20040-00 Internet                                                                                              |                                                        |             |
|                   |                                                                                                    |                                                        |             |
|                   | Доставка официальных писем от госорганов в личный кабинет Госуслуг. Все пис                                    | на сонданиялся и доступны в                            |             |
|                   | любое время. Как работает Гослонта                                                                             |                                                        |             |
|                   | 40110                                                                                                    |                                                        |             |
|                   | ΦΟΜΟ                                                                                                    |                                                        |             |
|                   |                                                                                                    |                                                        |             |
|                   | ФССП России                                                                                                    |                                                        |             |
|                   |                                                                                                    |                                                        |             |
|                   |                                                                                                    |                                                        |             |
|                   | Автоштрафы Подробнее                                                                                           |                                                        |             |
|                   |                                                                                                    |                                                        |             |
|                   | tributelles and considerations the name of an and a second second shows the second of the                      |                                                        |             |
|                   | Электронные письма с вручением в момент входа на портал                                                        |                                                        |             |
|                   | Если письмо в алектронном виде не будет вручено в течение семи дией люсли дисти                                | IN, INTO DYMAINHAIN BILDONI GUDIT                      |             |
|                   | втярациена полочте                                                                                             |                                                        |             |
|                   | 350063, Краснодарский нрай, округ Западный, г Краснодар, ул им Ордион                                          | ницаре, д. 9, на. 10                                   |             |
|                   | 3500.63, Краснедарский, Краснедар, им. Орджоничидзе, д. 9                                                      |                                                        |             |
|                   | the second second second second second second second second second second second second second second second s |                                                        |             |
|                   |                                                                                                    |                                                        |             |
|                   |                                                                                                    |                                                        |             |
|                   | Другие ведомства                                                                                               |                                                        |             |

8. С этого момента Вам будут доставляться (в электронном виде) постановления об административных правонарушениях за нарушение Правил дорожного движения.